## XV-5080, RD-PIANO, and Other Tones (Scene Edit)

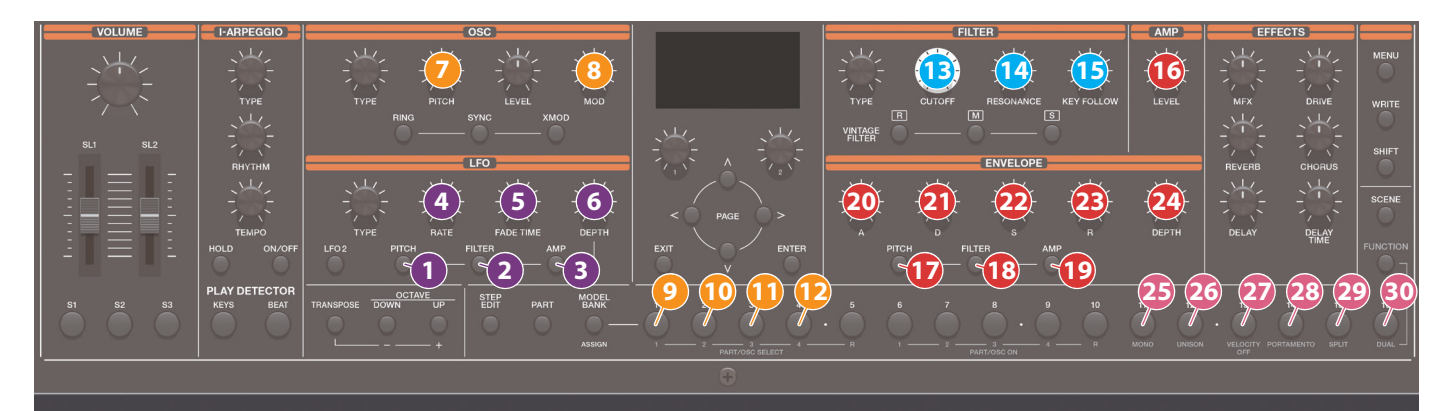

| Section | Controller |            | Parameter                                | Destination or operation when used with the [SHIFT] button |
|---------|------------|------------|------------------------------------------|------------------------------------------------------------|
| LFO     | 1          | Pitch      | Select PITCH-LFO (*1)                    |                                                            |
|         | 2          | FILTER     | Select FILTER-LFO (*1)                   |                                                            |
|         | 3          | AMP        | Select AMP-LFO (*1)                      |                                                            |
|         | 4          | RATE       | Vib Rate                                 | SCENE PART EDIT > Vib<br>Rate                              |
|         | 6          | FADETIME   | Vib Delay                                | SCENE PART EDIT > Vib<br>Delay                             |
|         |            | DEPTH      | If PITCH-LFO to seelected<br>Pit LFO Dep | SCENE PART EDIT > Pit<br>LFO Dep                           |
|         | 6          |            | If#FILTER-UFOP15celected<br>Flt LFO Dep  | SCENE PART EDIT > Flt<br>LFO Dep                           |
|         |            |            | If #AMP-LFO#Isselected<br>Amp LFO Dep    | SCENE PART EDIT > Amp<br>LFO Dep                           |
|         | 7          | Pitch      | Coarse Tune                              | SCENE PART EDIT ><br>Coarse Tune                           |
|         | 8          | DETUNE     | Fine Tune                                | SCENE PART EDIT > Fine<br>Tune                             |
| 055     | 9          | OSC1 SEL   | Select PARTIAL1 (*2)                     | PARTIAL1 Sw ON/OFF                                         |
| OSC     | 10         | OSC2 SEL   | Select PARTIAL2 (*2)                     | PARTIAL2 Sw ON/OFF                                         |
|         | 1          | OSC3 SEL   | Select PARTIAL3 (*2)                     | PARTIAL3 Sw ON/OFF                                         |
|         | Ð          | OSC4 SEL   | Select PARTIAL4 (*2)                     | PARTIAL4 Sw ON/OFF                                         |
| FILTER  | B          | CUTOFF     | Cutoff                                   | SCENE PART EDIT > Cutoff                                   |
|         | 14         | RESONANCE  | Resonance                                | SCENE PART EDIT ><br>Resonance                             |
|         | Ð          | KEY FOLLOW | Flt KeyFllw                              | SCENE PART EDIT > Flt<br>KeyFllw                           |
| AMP     | 16         | LEVEL      | lf#Part1=4#tisselected<br>Level          | TONE COMMON EDIT<br>> Level                                |
|         |            |            | lf"Part5"lisselected<br>Part Level       | SCENE PART EDIT > Part<br>Level                            |
| ENV     | Ð          | Pitch      | Select PITCH ENV (*3)                    |                                                            |
|         | 18         | FILTER     | Select FILTER ENV (*3)                   |                                                            |
|         | Ð          | AMP        | Select AMP ENV (*3)                      |                                                            |
|         |            | A          | If#PITCHENV#Iscelected<br>Pit Attack     | SCENE PART EDIT > Pit<br>Attack                            |
|         | 20         |            | If#FILTER/ENV#iscelected<br>Flt Attack   | SCENE PART EDIT > Flt<br>Attack                            |
|         |            |            | If#AMPENV#isselected<br>Amp Attack       | SCENE PART EDIT > Amp<br>Attack                            |

| Section | Controller      |            | Parameter                                     | Destination or operation when used with the [SHIFT] button |  |
|---------|-----------------|------------|-----------------------------------------------|------------------------------------------------------------|--|
| env     | 21              | D          | If#PITCH#isselected<br>Pit Decay              | SCENE PART EDIT > Pit<br>Decay                             |  |
|         |                 |            | If#FILTERENV#Iscelected<br>Flt Decay          | SCENE PART EDIT > Flt<br>Decay                             |  |
|         |                 |            | If#AMPENV#isselected<br>Amp Decay             | SCENE PART EDIT > Amp<br>Decay                             |  |
|         | 22              |            | IffPITCHPItsselected<br>Pit Sustain           | SCENE PART EDIT > Pit<br>Sustain                           |  |
|         |                 | S          | If#FILTERENV#Isselected<br>Flt Sustain        | SCENE PART EDIT > Flt<br>Sustain                           |  |
|         |                 |            | If#AMPENV#isselected<br>Amp Sustain           | SCENE PART EDIT > Amp<br>Sustain                           |  |
|         | 23              |            | IffPITCHPlaselected<br>Pit Release            | SCENE PART EDIT > Pit<br>Release                           |  |
|         |                 | R          | Iff'FILTERENV"(Iscelected)<br>Flt Release     | SCENE PART EDIT > Flt<br>Release                           |  |
|         |                 |            | If#AMPENV#Isselected Amp Release              | SCENE PART EDIT > Amp<br>Release                           |  |
|         | 24              | DEPTH      | Iff PITCH ENV // Is selected<br>Pit ENV Depth | SCENE PART EDIT > Pit<br>ENV Depth                         |  |
|         |                 |            | If#FILTER ENV#Isselected<br>Flt ENV Depth     | SCENE PART EDIT > Flt<br>ENV Depth                         |  |
|         |                 |            | If#AMPENV#isselected Not operable             |                                                            |  |
|         | 25              | MONO       | MONO                                          | TONE COMMON EDIT ><br>Mono Poly                            |  |
| EDIT    |                 |            | ForVOCODER<br>MONO                            | SCENE PART EDIT ><br>Mono/Poly                             |  |
|         | 26              | UNISON     | UNISON                                        | TONE COMMON EDIT ><br>Unison Sw                            |  |
|         |                 |            | ForVOCODER<br>UNISON                          | SCENE PART EDIT ><br>Unison Sw                             |  |
|         | 27 VELOCITY OFF |            | VELOCITY OFF                                  |                                                            |  |
|         | 28              | PORTAMENTO | PORTAMENTO                                    | TONE COMMON EDIT ><br>PORTA TIME                           |  |
|         | 29              | SPLIT      | SPLIT                                         |                                                            |  |
|         | 30              | DUAL       | DUAL                                          | L/R DUAL                                                   |  |

\* 1 For LFO type, the priority order is PITCH > FILTER > AMP.

\* 2 Valid only in function mode.

\* 3 For ENV type, the priority order is AMP > PITCH > FILTER.

\* 4 For other parameters, refer to "Parameter Guide" (PDF).

## XV-5080, RD-PIANO, and Other Tones (Tone Edit)

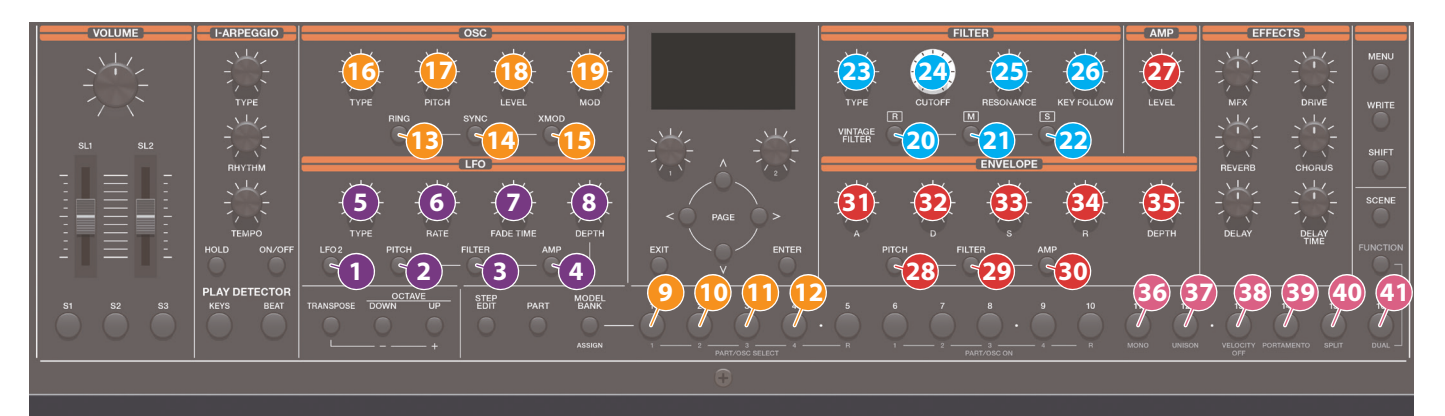

| Section | Contr | oller       | Parameter                                                    | Destination or operation when used with the [SHIFT] button | Section | Contr | oller      | Parameter                                                                | Destination or operation when used with the [SHIFT] button |
|---------|-------|-------------|--------------------------------------------------------------|------------------------------------------------------------|---------|-------|------------|--------------------------------------------------------------------------|------------------------------------------------------------|
| LFO     | 0     | LFO2        | Select LFO2                                                  |                                                            |         | 19    | MOD        | When MOD is not selected<br>Fine Tune                                    | TONE EDIT > Fine Tune                                      |
|         | 2     | Pitch       | Select PITCH-LFO (*1)                                        |                                                            | 055     |       |            | If "RING" is selected<br>Ring OSC2/4 Lv                                  | TONE COMMON EDIT ><br>Ring OSC2/4 Lv                       |
|         | 3     | FILTER      | Select FILTER-LFO (*1)                                       |                                                            | OSC     |       |            | If "SYNG" is selected<br>Fine Tune                                       | TONE EDIT > Fine Tune                                      |
|         | 4     | АМР<br>ТҮРЕ | L1/2 Waveform                                                | TONE EDIT > L1/2                                           |         |       |            | If#XMOD#isselected<br>XMd12 Dpth                                         | TONE COMMON EDIT ><br>XMd12 Dpth                           |
|         | 6     | BATE        | l 1/2 Rate                                                   | TONE EDIT > 1 1/2 Bate                                     |         | 20    | [R]        | Change VCF TYPE                                                          | TONE EDIT > VCF Type                                       |
|         | 6     | FADE TIME   | L1/2 Fade Time                                               | TONE EDIT > L1/2 Fade                                      |         | 21    | [M]        | Change VCF TYPE                                                          | TONE EDIT > VCF Type                                       |
|         |       |             | If#PITCH4FO#bselected                                        | TONE EDIT > L1/2 Pit                                       |         | 22    | [S]        | Change VCF TYPE                                                          | TONE EDIT > VCF Type                                       |
|         | 8     | DEPTH       | L1/2 Pit Depth<br>If#FILTER:LFO?Ibselected<br>L1/2 Flt Depth | Depth<br>TONE EDIT > L1/2 Flt<br>Depth                     | FILTER  | 23    | ТҮРЕ       | Simultaneously<br>change TVF Type/<br>Filter Type/Flt Slope/<br>VCF Type | TONE EDIT > VCF Type                                       |
|         |       |             | If#AMP-UFOP13selected                                        | TONE EDIT > L1/2 Amp<br>Depth                              |         | 24    | CUTOFF     | Cutoff                                                                   | TONE EDIT > Cutoff                                         |
|         | 9     | OSC1 SEL    | Select PARTIAL1 (*2)                                         | PARTIAL1 Sw ON/OFF                                         |         | 25    | RESONANCE  | Resonance                                                                | TONE EDIT > Resonance                                      |
|         | 10    | OSC2 SEL    | Select PARTIAL2 (*2)                                         | PARTIAL2 Sw ON/OFF                                         |         | 26    | KEY FOLLOW | Cutoff Keyf                                                              | TONE EDIT > Cutoff Keyf                                    |
|         | 1     | OSC3 SEL    | Select PARTIAL3 (*2)                                         | PARTIAL3 Sw ON/OFF                                         |         | 27    | LEVEL      | lf#Part1=4#are selected                                                  | TONE COMMON EDIT<br>> Level                                |
|         | 12    | OSC4 SEL    | Select PARTIAL4 (*2)                                         | PARTIAL4 Sw ON/OFF                                         | AMP     |       |            | If#Part5#Ibselected                                                      | SCENE PART EDIT > Part                                     |
|         | B     | RING        | Select RING MOD<br>MODE                                      | TONE COMMON EDIT ><br>Struct12/34                          |         | 28    | Pitch      | Select PITCH ENV (*3)                                                    |                                                            |
|         | 14    | SYNC        | Select SYNC MOD<br>MODE                                      | TONE COMMON EDIT ><br>Struct12/34                          |         | 29    | FILTER     | Select FILTER ENV (*3)                                                   |                                                            |
| 050     | Ð     | XMOD        | Select XMOD MOD<br>MODE                                      | TONE COMMON EDIT ><br>Struct12/34                          |         | 30    | AMP        | Select AMP ENV (*3)                                                      |                                                            |
| OSC     | 16    | TYPE        | Simultaneously<br>change OSC Type/<br>Wav Form               | TONE EDIT > Wav Form                                       |         | 3)    | A          | If#PITCHENV#Dscelected Pit Time1                                         | TONE EDIT > Pit Time1                                      |
|         | Ð     | PITCH       | Coarse Tune                                                  | TONE EDIT > Coarse Tune                                    |         |       |            | Gf#GUETERIENV#Gscelected                                                 | TONE EDIT > Filtr Time1                                    |
|         |       |             | IF#PARTIALS#Isselected<br>PARTIAL1 LEVEL                     | TONE EDIT PARTIAL1 ><br>Level                              |         |       |            | If #AMPENV#bselected Amp Time1                                           | TONE EDIT > Amp Time1                                      |
|         |       | LEVEL       | If "PARTIAL2" is selected<br>PARTIAL2 LEVEL                  | TONE EDIT PARTIAL2 ><br>Level                              | ENV     | 32    | D          | If "PITCH" Is selected<br>Pit Time 3                                     | TONE EDIT > Pit Time3                                      |
|         |       |             | IF"PARTIALS" (Isselected)<br>PARTIAL3 LEVEL                  | TONE EDIT PARTIAL3 ><br>Level                              |         |       |            | If#FILTERENV#Isselected<br>Filtr Time3                                   | TONE EDIT > Filtr Time3                                    |
|         |       |             | If "PARTIAL4" is selected<br>PARTIAL4 LEVEL                  | TONE EDIT PARTIAL4 >                                       |         |       |            | If #AMPENV#Iscelected<br>Amp Time3                                       | TONE EDIT > Amp Time3                                      |
|         |       |             |                                                              |                                                            |         |       |            | If #PITCH#Isselected<br>Pit Lv3                                          | TONE EDIT > Pit Lv3                                        |
|         |       |             |                                                              |                                                            |         | 33    | S          | lif#GULTERENV#iscelected                                                 | TONE EDIT > Filtr Lv3                                      |

Filtr Lv3

Amp Lv3

TONE EDIT > Amp Lv3

| Section | Controller |              | Parameter                                | Destination or operation when used with the [SHIFT] button |  |
|---------|------------|--------------|------------------------------------------|------------------------------------------------------------|--|
| ENV     |            | R            | If "PITCH" is selected<br>Pit Time4      | TONE EDIT > Pit Time4                                      |  |
|         | 34         |              | If#FILTERIENV#isselected<br>Filtr Time4  | TONE EDIT > Filtr Time4                                    |  |
|         |            |              | If#AMPENV#Isselected<br>Amp Time4        | TONE EDIT > Amp Time4                                      |  |
|         | 35         | DEPTH        | If #PITCH ENV#Isselected<br>Pit Depth    | TONE EDIT > Pit Depth                                      |  |
|         |            |              | If#FILTERIENV#fisselected<br>Filtr Depth | TONE EDIT > Filtr Depth                                    |  |
|         |            |              | If#AMPENV#Isselected Not operable        |                                                            |  |
|         | 36         | MONO         | MONO                                     | TONE COMMON EDIT ><br>Mono Poly                            |  |
|         |            |              | ForVOCODER<br>MONO                       | SCENE PART EDIT ><br>Mono/Poly                             |  |
|         | 37         | UNISON       | UNISON                                   | TONE COMMON EDIT ><br>Unison Sw                            |  |
| EDIT    |            |              | ForVOCODER<br>UNISON                     | SCENE PART EDIT ><br>Unison Sw                             |  |
|         | 38         | VELOCITY OFF | VELOCITY OFF                             |                                                            |  |
|         | 39         | PORTAMENTO   | PORTAMENTO                               | TONE COMMON EDIT > PORTA TIME                              |  |
|         | 40         | SPLIT        | SPLIT                                    |                                                            |  |
|         | 41         | DUAL         | DUAL                                     | L/R DUAL                                                   |  |

\* 1 The priority order for LFO type is PITCH > FILTER > AMP.

\* 2 Valid only in function mode.

\* 3 For ENV type, the priority order is AMP > PITCH > FILTER.

\* 4 For other parameters, refer to "Parameter Guide" (PDF).